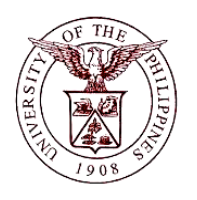

University of the Philippines Financial Management Information System

### User Guide

| Description:                            |                                                   |  |  |  |
|-----------------------------------------|---------------------------------------------------|--|--|--|
| Script ID                               |                                                   |  |  |  |
| Script Name                             | Open Payables Period                              |  |  |  |
| Information System                      | Financial Management Information System           |  |  |  |
| Functional Domain                       | nctional Domain Financial Management Module       |  |  |  |
| Purpose To open/close a Payables period |                                                   |  |  |  |
| Data Requirement                        | Ledger                                            |  |  |  |
|                                         | Status                                            |  |  |  |
|                                         | Period                                            |  |  |  |
| Dependencies                            | Ledger                                            |  |  |  |
|                                         | Status                                            |  |  |  |
|                                         | Period                                            |  |  |  |
| Scenario                                | A GL period needs to be open/close in the system. |  |  |  |
| Author                                  |                                                   |  |  |  |

### **Revision History:**

| Version<br>Number | Date | Author | Description of Change |
|-------------------|------|--------|-----------------------|
|                   |      |        |                       |
|                   |      |        |                       |
|                   |      |        |                       |

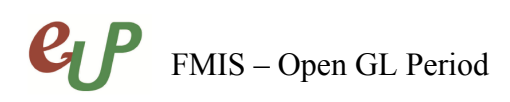

No.

### Review and Acknowledgement:

|      | _    |          |          |
|------|------|----------|----------|
| Date | Name | Position | Comments |
|      |      |          |          |
|      |      |          |          |
|      |      |          |          |
|      |      |          |          |
|      |      |          |          |

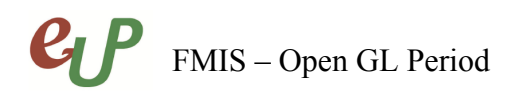

No.

### STEP 1 From the Payables Pre-Audit responsibility, select Accounting.

| 🖃 🛅 <u>Payables Pre-Audit, UPOU</u> |  |  |  |  |
|-------------------------------------|--|--|--|--|
| 🕀 🛅 Disbursement Vouchers           |  |  |  |  |
| T Dayments                          |  |  |  |  |
|                                     |  |  |  |  |
| 🗄 📖 <u>Setup</u>                    |  |  |  |  |
| 🕀 🛅 Workflow                        |  |  |  |  |
| 🕀 🛄 Other                           |  |  |  |  |
| - 0-                                |  |  |  |  |

### STEP 2 Select Control Payables Period.

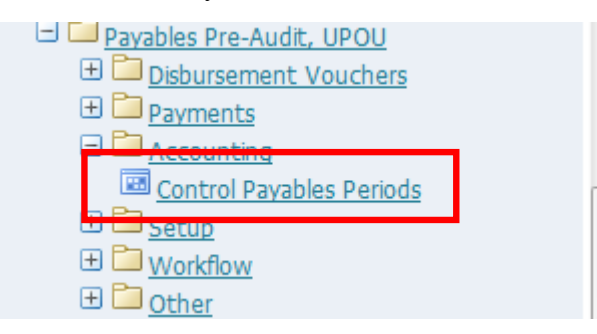

### The Control Payables Period window will open.

|               | Peri | od Numb | er          |             |             |  |
|---------------|------|---------|-------------|-------------|-------------|--|
|               |      | Fiscal  | Year        |             |             |  |
| Period Status |      |         | Period Name | Start Date  | End Date    |  |
| Never Opened  | 12   | 2015    | DEC-15      | 01-DEC-2015 | 31-DEC-2015 |  |
| Never Opened  | 11   | 2015    | NOV-15      | 01-NOV-2015 | 30-NOV-2015 |  |
| Never Opened  | 10   | 2015    | OCT-15      | 01-OCT-2015 | 31-OCT-2015 |  |
| Never Opened  | 9    | 2015    | SEP-15      | 01-SEP-2015 | 30-SEP-2015 |  |
| Never Opened  | 8    | 2015    | AUG-15      | 01-AUG-2015 | 31-AUG-2015 |  |
| Never Opened  | 7    | 2015    | JUL-15      | 01-JUL-2015 | 31-JUL-2015 |  |
| Never Opened  | 6    | 2015    | JUN-15      | 01-JUN-2015 | 30-JUN-2015 |  |
| Open          | 5    | 2015    | MAY-15      | 01-MAY-2015 | 31-MAY-2015 |  |
| Open          | 4    | 2015    | APR-15      | 01-APR-2015 | 30-APR-2015 |  |

## FMIS – Open GL Period

No.

|               | Peri | od Numb | er          |             |             |
|---------------|------|---------|-------------|-------------|-------------|
|               |      | Fiscal  | Year        |             |             |
| Period Status |      |         | Period Name | Start Date  | End Date    |
| Never Opened  | 12   | 2015    | DEC-15      | 01-DEC-2015 | 31-DEC-2015 |
| Never Opened  | 11   | 2015    | NOV-15      | 01-NOV-2015 | 30-NOV-2015 |
| Never Opened  | 10   | 2015    | OCT-15      | 01-OCT-2015 | 31-OCT-2015 |
| Never Opened  | 9    | 2015    | SEP-15      | 01-SEP-2015 | 30-SEP-2015 |
| Never Opened  | 8    | 2015    | AUG-15      | 01-AUG-2015 | 31-AUG-2015 |
| Never Opened  | 7    | 2015    | JUL-15      | 01-JUL-2015 | 31-JUL-2015 |
| Never Opened  | 6    | 2015    | JUN-15      | 01-JUN-2015 | 30-JUN-2015 |
| Open          | 5    | 2015    | MAY-15      | 01-MAY-2015 | 31-MAY-2015 |
| Open          | 4    | 2015    | APR-15      | 01-APR-2015 | 30-APR-2015 |

**STEP 3** Select the period that will be opened and change the period status.

| Ì | Control Statuses | ×         |
|---|------------------|-----------|
|   |                  |           |
|   | Find %           |           |
|   | Period Status    |           |
|   | Future           |           |
|   | Never Opened     |           |
|   | Open             | <b></b>   |
|   | Eind             | QK Cancel |

**STEP 4** Click the Save button to commit the changes.

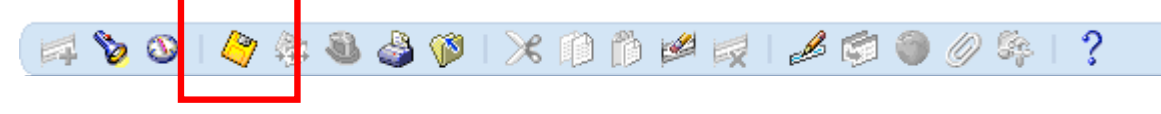

# FMIS – Open GL Period

### No.

### **Result Information:**

### **Expected Results**

- The Payables Period selected is opened/closed
- A confirmation of the save process at the lower left of the application

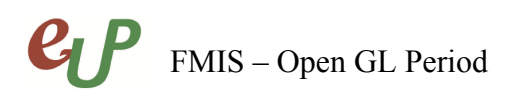

No.

DISCLAIMER: The screenshots in this document are for illustration purposes only and may not be the same as the final user interface.